## **ACROSSER**<sup>®</sup>

AR-B1631ET (Extended Temperature) powered by AMD Geode LX800, EPIC SBC with CRT, LCD, LAN, USB2.0, PCI/104

User's Guide

Edition: 1.0

## Contents

| 1 | IN'        | rod    |                                |                                       |
|---|------------|--------|--------------------------------|---------------------------------------|
| 2 | SY         | STEM   | SETUP                          |                                       |
|   | 21         | AR-B16 |                                | 7                                     |
|   | 2.1        | SYSTEN | A SETTINGS                     | 8                                     |
|   | 2.2        | 221    |                                | 8<br>8                                |
|   |            | 2.2.1  | IP1 (POWER ON)                 | 8                                     |
|   |            | 2.2.3  |                                |                                       |
|   |            | 2.2.4  | AUDIO1 (AUDIO)                 |                                       |
|   |            | 2.2.5  | COM2, COM3, COM4 (RS232)       | 9                                     |
|   |            | 2.2.6  | J2 (CHASSIS CONTROL)           | 9                                     |
|   |            | 2.2.7  | IR1                            |                                       |
|   |            | 2.2.8  | J3 (CLEAR CMOS)                |                                       |
|   |            | 2.2.9  | CN10 (LCD SETTING)             |                                       |
|   |            | 2.2.10 | CDIN1 (CDIN)                   |                                       |
|   |            | 2.2.11 | CN9 (POWER)                    |                                       |
|   |            | 2.2.12 | CN8 (STAND BY POWER)           |                                       |
|   |            | 2.2.13 | J5 (LCD BACKLIGHT)             | 11                                    |
|   |            | 2.2.14 | JP4 (LCD LVDS)                 | 11                                    |
|   |            | 2.2.15 | LPT1 (PARALLEL PORT)           | 11                                    |
|   |            | 2.2.16 | BUZZER EXTERNAL                | 12                                    |
|   |            | 2.2.17 | J4 (PC104+)                    | 12                                    |
|   |            | 2.2.18 | JP6 (IDE Cable Select, NOTE 2) |                                       |
|   |            | 2.2.19 | USBA_1 & USBA_2 (NOTE 2)       |                                       |
|   |            | 2.2.20 | USB1 & USB2 (NOTE 2)           |                                       |
|   |            | 2.2.21 | JRS 1                          |                                       |
|   |            | 2.2.22 | CN4 (RS422 & RS485)            |                                       |
|   |            | 2.2.22 | CFT (NOTE T)                   |                                       |
| 3 | LCI        | D FLA  | T PANEL DISPLAY                | 15                                    |
| 4 | BIC        | os co  | DNSOLE                         |                                       |
|   | <u>1</u>   | BI⊖S S |                                | 16                                    |
|   | י.ד<br>⊿ ר |        |                                | ייייייייייייייייייייייייייייייייייייי |
|   | 4.∠<br>⁄ ? |        | ν⊂L <i>U</i><br>D              | / ۱ ۱ /<br>۱ ۵                        |
|   | 4.J        |        | ת<br>ר                         | IO                                    |
|   | 4.4        |        | اد                             | I9                                    |

|   | 4.5 | PERIPHERALS             |             |
|---|-----|-------------------------|-------------|
|   | 4.6 | BOOT                    | 21          |
|   | 4.7 | BIOS EXIT               |             |
| 5 | I/C | ADDRESS, IRQ AND MEMORY | MAPPING .23 |
|   | 5.1 | I/O ADDRESS MAPPING     |             |
|   | 5.2 | IRQ MAPPING             |             |
|   | 5.3 | MEMORY MAPPING          |             |
| 6 | GP  | IO SAMPLE CODE          | 25          |

## 

Welcome to the AR-B1631ET Single Board Computer, the AR-B1631ET low power AMD Geode LX800 processor board with the advanced chipset CS5536 (CS5535). The board is designed for extreme environments, it can be operated from -40°C to +75°C which can make a lot of outdoor applications available, such as Traffic Control, Vehicle Computer, Remote Workstation, Outdoor Data Acquisition, Aviation or Military industries.

ACROSSER's Extended Temperature Products contain onboard components that have been chosen to withstand extreme operating temperatures. This platform has been fully loaded and passed robust thermal cycling tests. It is a reliable, long life time and cost effective Extended Temperature solution for your application.

In addition, the AR-B1631ET provides on chip VGA. The VGA, which provides up to 1920x1440x32bpp at 85Hz and 1600x1200x32bpp at 100HZ resolutions. The VGA memory is shared with the main memory (2M, 4M, or 8M). AR-B1631ET also has 18-bit LVDS function in the system, with a resolution up to 1600x1200x32bpp at 60Hz.

The AR-B1631ET is loaded with special on-board features that rival full-size systems. It has one network controller on board, uses Realtek RTL8100BL LAN controller, a fully integrated 10/100BASE-TX solution with high performance networking functions. Supports Compact Flash<sup>™</sup> Type II interface. Plus optional support for AC97 sound with CD-input. The AR-B1631ET also includes one 200-pin SO-DIMM DDR sockets for up to 1GB total on-board memory. The AR-B1631ET has four on-board serial ports; COM1 with RS232C, COM2, COM3 and COM4 with RS232C, 4 USB ports, and tough industrial grade construction. All these features make the AR-B1631ET a very "system integrator friendly" solution, perfect for handling applications in the harshest unmanned environments.

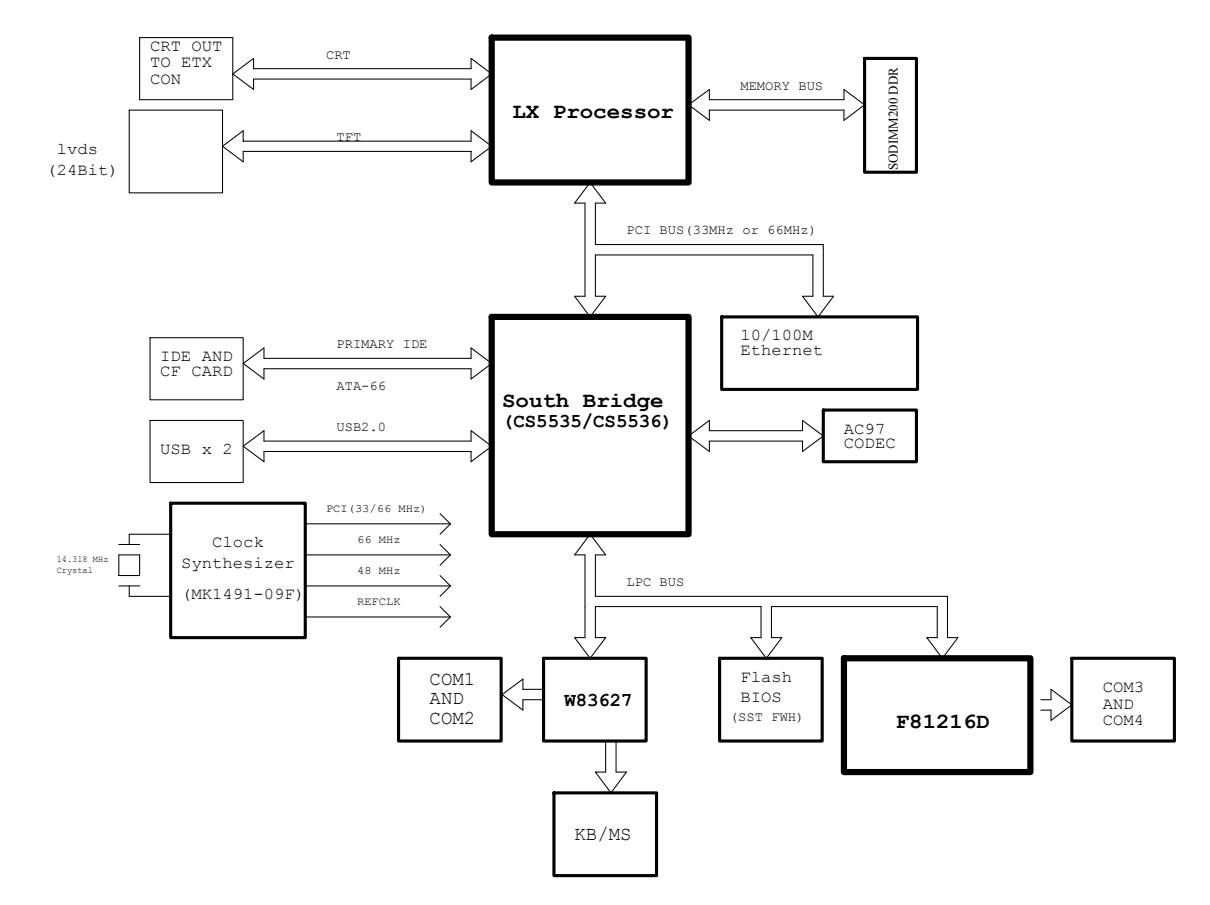

AR-B1631ET System Block Diagram

## **SPECIFICATIONS**

- **CPU:** AMD Geode LX800
- **Chipset:** CS5536 or CS5535
- RAM memory: Supports DDR400, on-board 200-pin SO-DIMM socket up to 1GB DDRAM memory module
- Display Interface: CRT D-SUB 15-pin female connector
  - LVDS for 18 bit TFT LCD Panel.
- Touch Screen Header: shared with COM
- Ultra ATA/33/66/100 IDE Interface:
- Floppy disk drive interface: 2.88 MB, 1.44MB, 1.2MB, 720KB, or 360KB floppy disk drive.
- Compact Flash: Type II socket
- Series ports: On-board one D-SUB 9-pin male connector for COM1 with RS-232C. On-board one 2x5x2.00mm pin-header connector for COM2, COM3 and COM4 with RS-232C.
- **Parallel Port:** On-board one supports SPP/EPP/ECP modes
- USB port: Four USB 2.0
- Audio: onboard AC'97 Codec, Supports IN/OUT, and Left/Right speaker out, MIC IN, CD IN.
- **Ethernet:** On-board one RTL8100C, supports 10/100Mbps Base-T with RJ-45 connector built-in LED
- K/B & Mouse: On-board PS/2 Keyboard and Mouse connector

- Power Req.: +5V 2A and +12V 1A maximum
- **PC Board:** 6 layers, EMI considered
- **GPIO:** 8pin (4 output and 4 input) TTL compatible
- **PCB Dimensions:** 6.5" x 4.5", EPIC platform
- Operating Temperature:  $40^{\circ}C \sim 75^{\circ}C$
- **Operating Humidity:** 5~60% @75°C (non-condensing)

# **2** SYSTEM SETUP

This chapter describes how to install the AR-B1631ET. At first, the layout of the AR-B1631ET is shown, and the unpacking information is described.

## 2.1 AR-B1631ET OVERVIEW

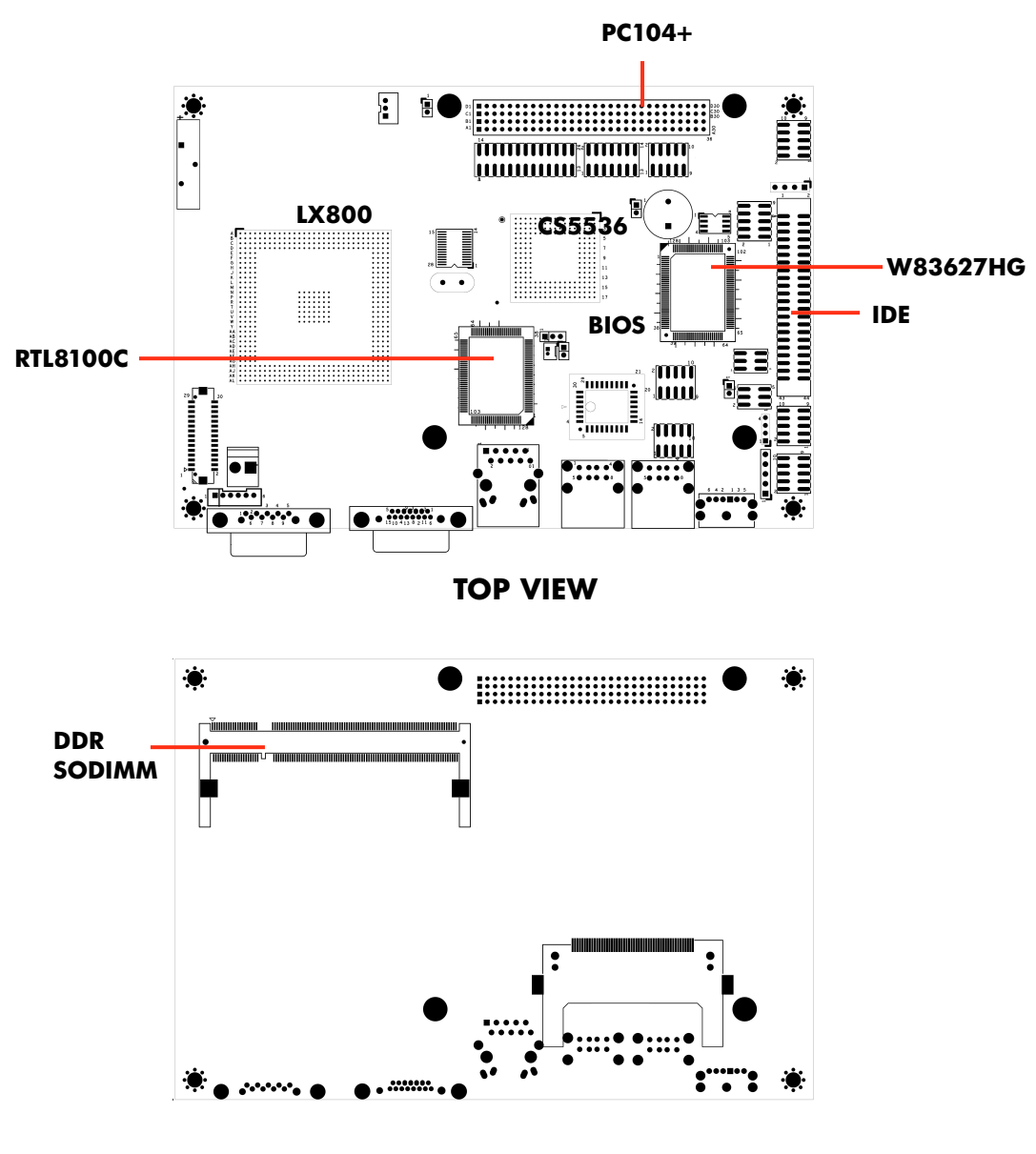

**BOTTOM VIEW** 

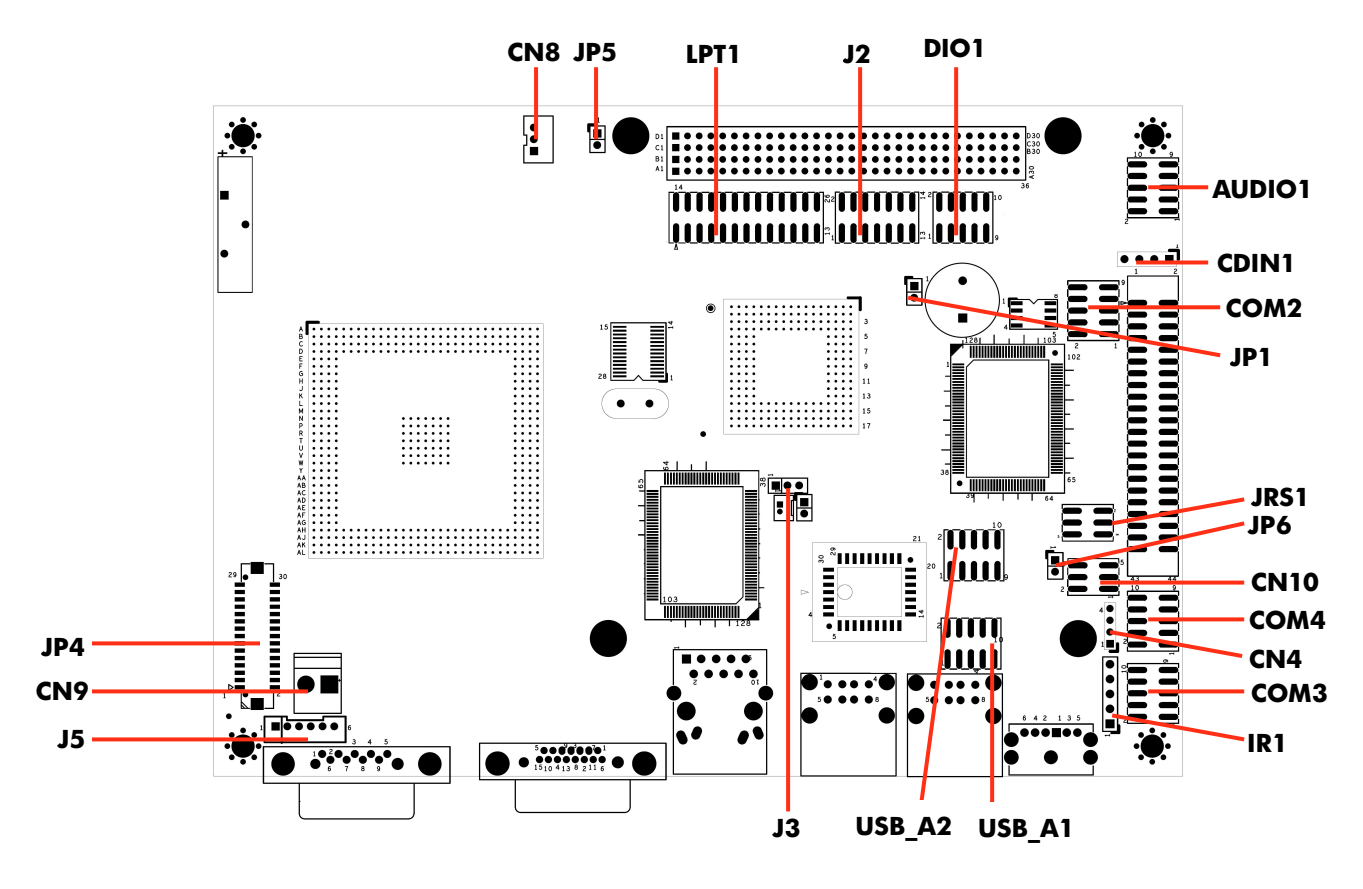

## **2.2 SYSTEM SETTINGS**

Jumper pins allow you to set specific system parameters. Set them by changing the pin location of the jumper blocks. (A jumper block is a small plastic-encased conductor that slips over the pins.) To change a jumper setting, remove the jumper from its current location with your fingers or small needle-nosed pliers. Place the jumper over the two pins designated for the desired setting. Press the jumper evenly onto the pins. Be careful not to bend the pins.

We will show the locations of the AR-B1631ET jumper pins, and the factory-default settings.

**CAUTION:** Do not touch any electronic components unless you are safely grounded. Wear a grounded wrist strap or touch an exposed metal part of the system unit chassis. The static discharges from your fingers can permanently damage electronic components.

## 2.2.1 JP5 (SERIRQ)

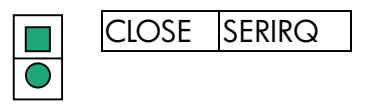

## 2.2.2 JP1 (POWER ON)

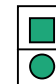

POWER BUTTON PIN HEADER

## 2.2.3 DIO1 (GPIO)

| 1 2  |   |       |    |       |
|------|---|-------|----|-------|
|      | 1 | GND   | 2  | +5V   |
|      | 3 | XOUT0 | 4  | XOUT1 |
|      | 5 | XOUT2 | 6  | XOUT3 |
|      | 7 | XIN0  | 8  | XIN1  |
| 9 10 | 9 | XIN2  | 10 | XIN3  |

## 2.2.4 AUDIO1 (AUDIO)

| 1 2  |   |            |    |            |
|------|---|------------|----|------------|
|      | 1 | LINE OUT R | 2  | LINE OUT L |
|      | 3 | GND        | 4  | GND        |
|      | 5 | LINE IN R  | 6  | LINE IN L  |
|      | 7 | MIC IN     | 8  | GND        |
| 9 10 | 9 | GND        | 10 | GND        |

## 2.2.5 COM2, COM3, COM4 (RS232)

| 1   | 2 |   |     |    |     |
|-----|---|---|-----|----|-----|
|     |   | 1 | DCD | 2  | DSR |
|     |   | 3 | RX  | 4  | RTS |
|     |   | 5 | TX  | 6  | CTS |
| 0 1 | 0 | 7 | DTR | 8  | RI  |
| 7 I | U | 9 | GND | 10 | NC  |

## 2.2.6 J2 (CHASSIS CONTROL)

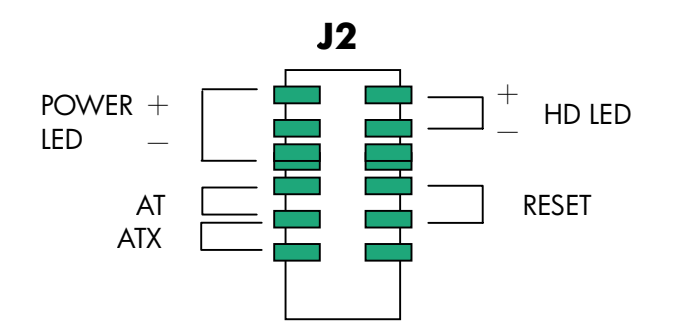

### 2.2.7 IR1

|         | 1 | 5V                    |
|---------|---|-----------------------|
| igodol  | 2 | NC                    |
| igodol  | 3 | IRRX                  |
|         | 4 | GND                   |
| $\circ$ | 5 | IRTX                  |
|         |   | 1<br>2<br>3<br>4<br>5 |

## 2.2.8 J3 (CLEAR CMOS)

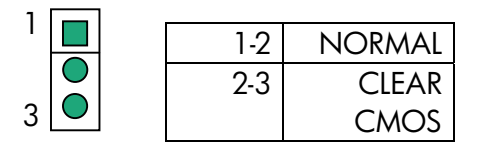

## 2.2.9 CN10 (LCD SETTING)

| 1 2 |     |          |
|-----|-----|----------|
|     | 1-3 | -SHFCLK  |
|     | 3-5 | SHFCLK   |
|     | 2-4 | 3.3V LCD |
| 5 6 | 4-6 | 5V LCD   |

## 2.2.10 CDIN1 (CDIN)

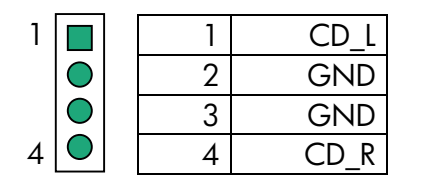

## 2.2.11 CN9 (POWER)

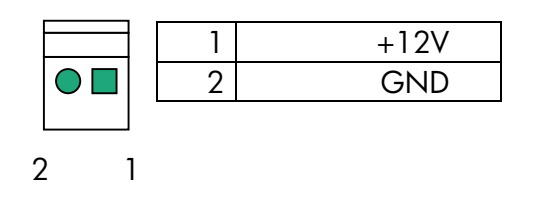

## 2.2.12 CN8 (STAND BY POWER)

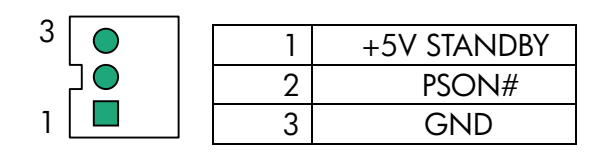

## 2.2.13 J5 (LCD BACKLIGHT)

| 1   | 1 | +12V |
|-----|---|------|
| 'LŌ | 2 | +12V |
|     | 3 | GND  |
|     | 4 | BLT  |
| L O | 5 | GND  |
| 5   | 6 | NC   |

## 2.2.14 JP4 (LCD LVDS)

| 21    |                |           |    |           |
|-------|----------------|-----------|----|-----------|
|       | 2              | GND       | 1  | POWER     |
|       | $\checkmark$ 4 | NC        | 3  | NC        |
|       | 6              | NC        | 5  | GND       |
|       | 8              | GND       | 7  | NC        |
|       | 10             | NC        | 9  | NC        |
|       | 12             | NC        | 11 | NC        |
|       | 14             | NC        | 13 | NC        |
|       | 16             | LVDS_TXC+ | 15 | GND       |
|       | 18             | GND       | 17 | LVDS_TXC- |
|       | 20             | LVDS_TX2- | 19 | LVDS_TX2+ |
|       | 22             | LVDS_TX1+ | 21 | NC        |
|       | 24             | NC        | 23 | LVDS_TX1- |
|       | 26             | LVDS_TX0- | 25 | LVDS_TX0+ |
|       | 28             | LVDS_TX3- | 27 | LVDS_TX3+ |
|       | 30             | POWER     | 29 | POWER     |
| 30 20 | 9              |           |    |           |

## 2.2.15 LPT1 (PARALLEL PORT)

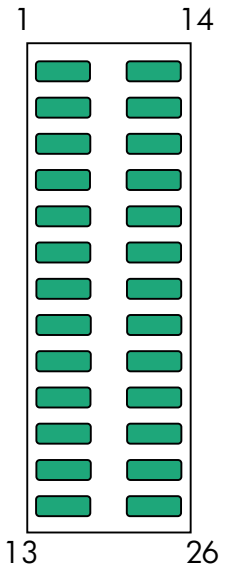

| 1  | STB-   | 14 | AFD-   |
|----|--------|----|--------|
| 2  | DO     | 15 | ERROR- |
| 3  | D1     | 16 | INIT-  |
| 4  | D2     | 17 | SLIN-  |
| 5  | D3     | 18 | GND    |
| 6  | D4     | 19 | GND    |
| 7  | D5     | 20 | GND    |
| 8  | D6     | 21 | GND    |
| 9  | D7     | 22 | GND    |
| 10 | ACK-   | 23 | GND    |
| 11 | BUSY   | 24 | GND    |
| 12 | PE     | 25 | GND    |
| 13 | SELECT | 26 | NC     |

### 2.2.16 BUZZER EXTERNAL

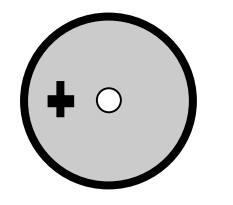

## 2.2.17 J4 (PC104+)

A30 B30 C30 D30

|            |            |            | <b>D</b> 1 |    |        |        |         |         |
|------------|------------|------------|------------|----|--------|--------|---------|---------|
| AI         | RJ         | C1         | ן וט       |    | Α      | В      | C       | D       |
|            |            |            |            | 1  | NC     | SERIRQ | +5V     | AD0     |
| $\bigcirc$ | igodol     | igodot     |            | 2  | NC     | AD2    | AD1     | +5V     |
| $\bigcirc$ | igodot     | igodot     |            | 3  | AD5    | GND    | AD4     | AD3     |
| $\bigcirc$ | $\bigcirc$ | $\bigcirc$ |            | 4  | C/BEO# | AD7    | GND     | AD6     |
|            |            |            |            | 5  | GND    | AD9    | AD8     | GND     |
|            |            |            |            | 6  | AD11   | NC     | AD10    | NC      |
|            |            |            |            | 7  | AD14   | AD13   | GND     | AD12    |
|            |            |            |            | 8  | +3.3V  | C/BE1# | AD15    | +3.3V   |
| $\bigcirc$ | $\bigcirc$ | $\bigcirc$ | ightarrow  | 9  | SERR#  | GND    | PULL UP | PAR     |
| igodol     | $\bigcirc$ | $\bigcirc$ |            | 10 | GND    | PERR#  | +3.3V   | PULL UP |
| igodol     | igodol     | igodot     |            | 11 | STOP#  | +3.3V  | LOCK#   | GND     |
| igodol     | igodol     | igodot     |            | 12 | +3.3V  | TRDY#  | GND     | DEVSEL# |
| $\bigcirc$ | igodol     | igodot     |            | 13 | FRAME# | GND    | IRDY#   | +3.3V   |
| $\bigcirc$ | igodot     | $\bigcirc$ |            | 14 | GND    | AD16   | +3.3V   | C/BE2#  |
| $\bigcirc$ |            | $\bigcirc$ |            | 15 | AD18   | +3.3V  | AD17    | GND     |
|            |            |            |            | 16 | AD21   | AD20   | GND     | AD19    |
|            |            |            |            | 17 | +3.3V  | AD23   | AD22    | +3.3V   |
|            |            |            |            | 18 | IDSELO | GND    | IDSEL1  | AD22    |
| 0          | 0          | 0          |            | 19 | AD24   | C/BE3# | NC      | AD23    |
| igodot     | $\bigcirc$ | $\bigcirc$ |            | 20 | GND    | AD26   | AD25    | GND     |
| igodol     | igodol     | igodol     |            | 21 | AD29   | +5V    | AD28    | AD27    |
| igodol     | igodol     | igodot     |            | 22 | +5V    | AD30   | GND     | AD31    |
| $\bigcirc$ | igodot     | igodot     |            | 23 | REQ0#  | GND    | REQ1#   | NC      |
| $\bigcirc$ | $\bigcirc$ | $\bigcirc$ |            | 24 | GND    | REQ2#  | +5V     | GNT0#   |
|            |            |            |            | 25 | GNT1#  | NC     | GNT2#   | GND     |
|            |            |            |            | 26 | +5V    | CLK    | GND     | CLK     |
|            |            |            |            | 27 | CLK    | +5V    | NC      | GND     |
|            |            |            |            | 28 | GND    | INTD#  | +5V     | PCIRST# |
|            | $\bigcirc$ |            |            | 29 | +12V   | INTA#  | INTB#   | INTC#   |
| igodol     | igodol     | igodol     |            | 30 | NC     | NC     | NC      | NC      |
|            |            |            |            |    |        |        |         |         |

## 2.2.18 JP6 (IDE Cable Select, NOTE 2)

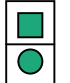

| Open  | ATA33       |
|-------|-------------|
| Close | ATA66 above |

## 2.2.19 USBA\_1 & USBA\_2 (NOTE 2)

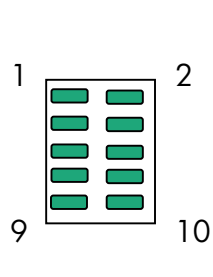

| 1  | 5V    |
|----|-------|
| 2  | 5V    |
| 3  | USB1- |
| 4  | USB2- |
| 5  | USB1+ |
| 6  | USB2+ |
| 7  | GND   |
| 8  | GND   |
| 9  | GND   |
| 10 | GND   |

## 2.2.20 USB1 & USB2 (NOTE 2)

| _  |  |
|----|--|
| Íſ |  |
| )] |  |
|    |  |
| ~  |  |

| 5V   |
|------|
| USB- |
| USB+ |
| GND  |
| 5V   |
| USB- |
| USB+ |
| GND  |
|      |

## 2.2.21 JRS1

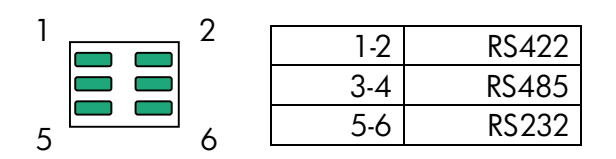

## 2.2.22 CN4 (RS422 & RS485)

| 1 | 1 | RS422TX+/RS485TRX+ |
|---|---|--------------------|
|   | 2 | RS422TX-/RS485TRX- |
|   | 3 | RS422RX+           |
| 4 | 4 | RS422RX-           |

### 2.2.22 CF1 (NOTE 1)

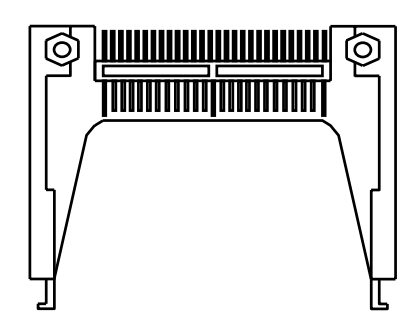

#### NOTE 1:

For using both Hard Disk and Compact Flash, you have to use the ATA33 IDE cable. IF you want to use the ATA66/100 mode with the Hard Disk, you must put the jumper on JP6 and use the special IDE cable.

The cable is like below :

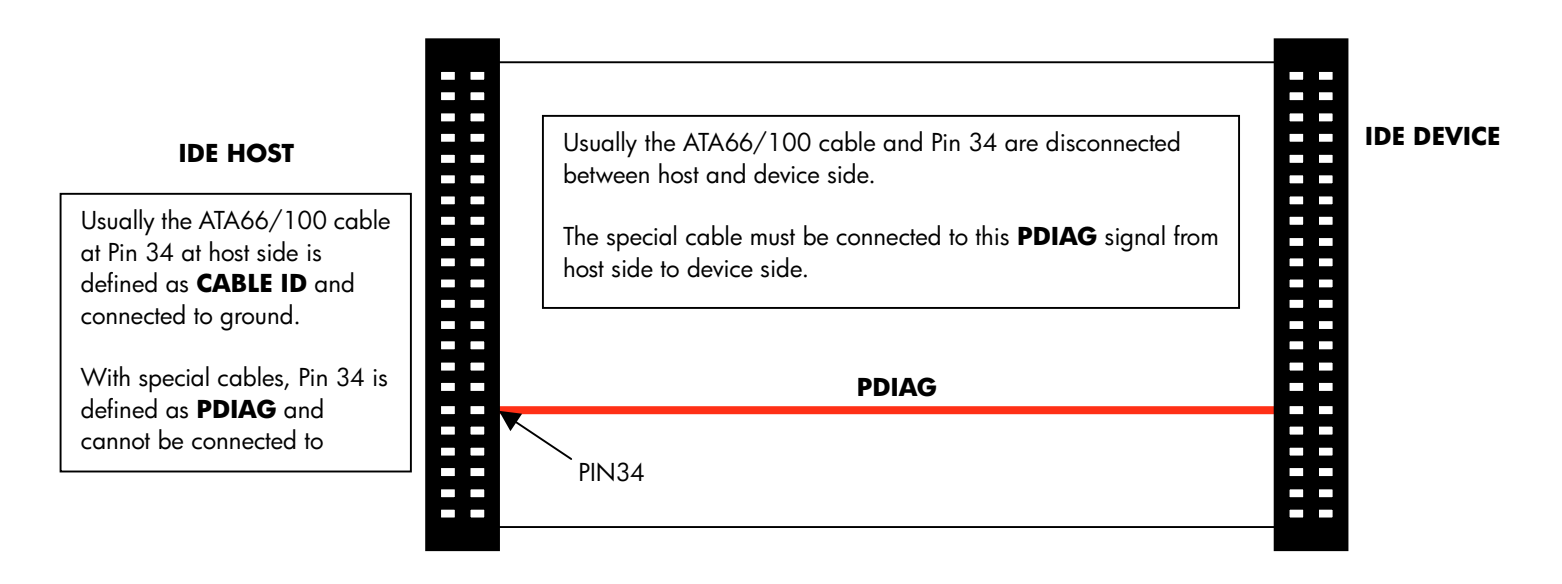

#### NOTE 2:

USB connectors (USB1 & USB2) and USB Pin headers cannot be used together. If you want to use USB connectors, you must take the USB cable on Pin Header.

# **3** LCD FLAT PANEL DISPLAY

This chapter describes the configuration and installation procedures for LCD displays.

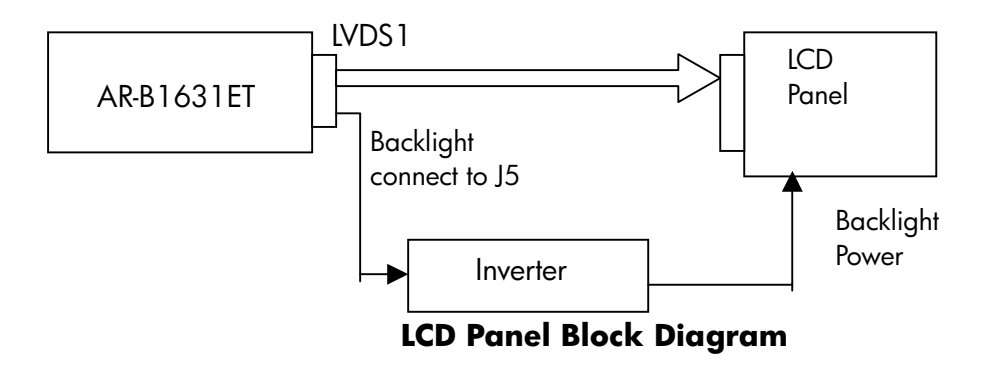

Please visit our web site or contact our technical support department for supports of LCD connecting.

## 4. BIOS CONSOLE

This chapter describes the AR-B1631ET BIOS menu displays and explains how to perform common tasks needed to get up and running, and presents detailed explanations of the elements found in each of the BIOS menus. The following topics are covered:

- BIOS Setup Overview
- Advanced CMOS Setup
- Peripheral Setup
- Boot
- BIOS Exit

## 4.1 BIOS SETUP OVERVIEW

The BIOS is a program used to initialize and set up the I/O system of the computer, which includes the ISA bus and connected devices such as the video display, floppy drive, and the keyboard. The BIOS provides a menu-based interface to the console subsystem. The console subsystem contains special software, called firmware that interacts directly with the hardware components and facilitates interaction between the system hardware and the operating system.

The BIOS default values ensure that the system will function at its normal capability. In the worst situation the user may have corrupted the original settings set by the manufacturer.

After the computer is turned on, the BIOS will perform diagnostics on the system and display the size of the memory that is being tested. Press the [Del] key to enter the BIOS Setup program, and the main menu will show on the screen.

The BIOS Setup main menu includes some options. Use the [Up/Down] arrow key to highlight the option that you wish to modify, and then press the [Enter] key to select the option and to configure the functions.

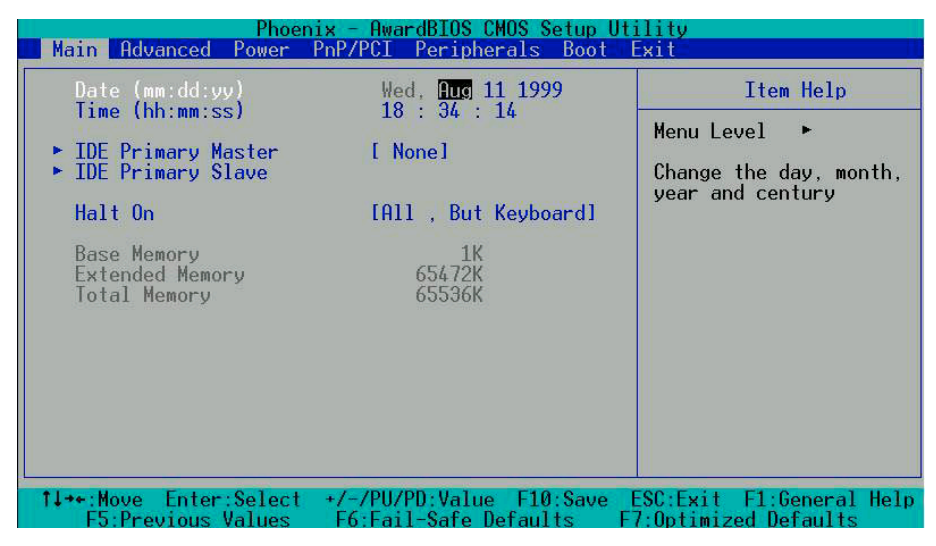

Setup Main Menu

The <Main> option allows you to view some basic system hardware configuration and to set the system clock as well as error handling. If the CPU board is already installed in a working system, you do not need to select this option anymore.

#### Date & Time Setup

Highlight the  $\langle Date \rangle$  field and then press the [Page Up] / [Page Down] or [+]/[-] keys to set the current date. Follow the month, day and year format.

Highlight the <Time> field and then press the [Page Up] / [Page Down] or [+]/[-] keys to set the current date. Follow the hour, minute and second format.

#### Hard Disk Setup

The BIOS supports 2 types of user settings. The BIOS supports <Pri Master> and <Pri Slave>, <Sec Master> and <Sec Slave> so the user can install up to two hard disks.

## 4.2 ADVANCED

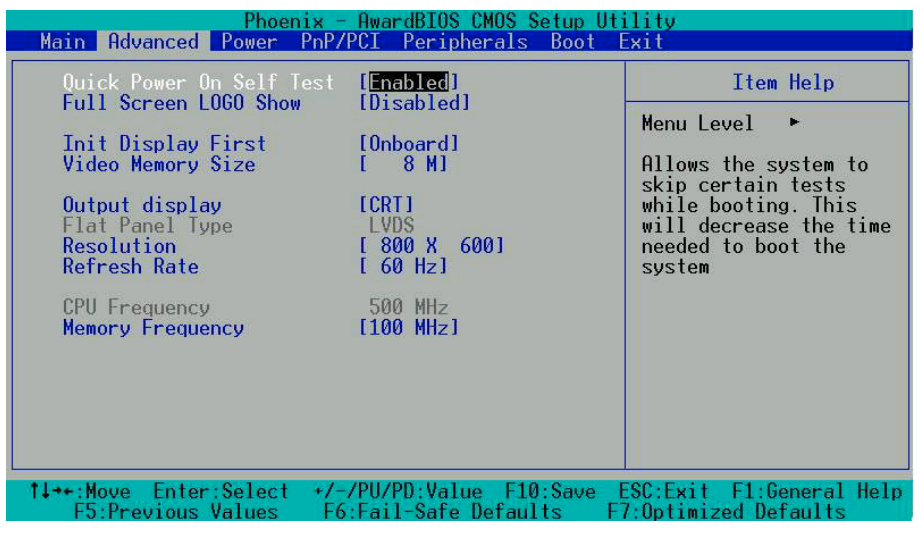

**Standard CMOS Setup** 

#### **Quick Power On Self Test**

Allows the system to skip certain tests while booting. This will decrease the time needed to boot the system.

#### Full Screen Logo Show [Disable]

This allows you to enable or disable the full screen logo display feature. Configuration options: [Disabled] [Enabled]

#### INIT Display First [Onboard]

Initialize the onboard video display before initializing any other display device on the system. Thus the onboard display becomes the primary display. Configuration options: [Disabled] [Enabled]

## CROSSER

#### Video Memory Size [8M]

Configuration options: [None] [8M] [16M] [32M] [64M] [128M] [254M]

#### Output Display [CRT]

This allows you to choose the output of your system display. Configuration options: [CRT] [Flat Panel] [Panel +CRT]

#### Flat Panel Type [Auto]

This allows you to choose the flat panel type Configuration options: [Auto] [LVDS] [TFT]

#### Resolution [800x600]

This allows you to choose the display resolution.

#### Refresh Rate [60Hz]

This allows you to choose the display Refresh Rate.

#### CPU / MEM / PCI Frequency [Auto]

This allows you to set the memory frequency. Configuration options: 100/133/166/200

## 4.3 POWER

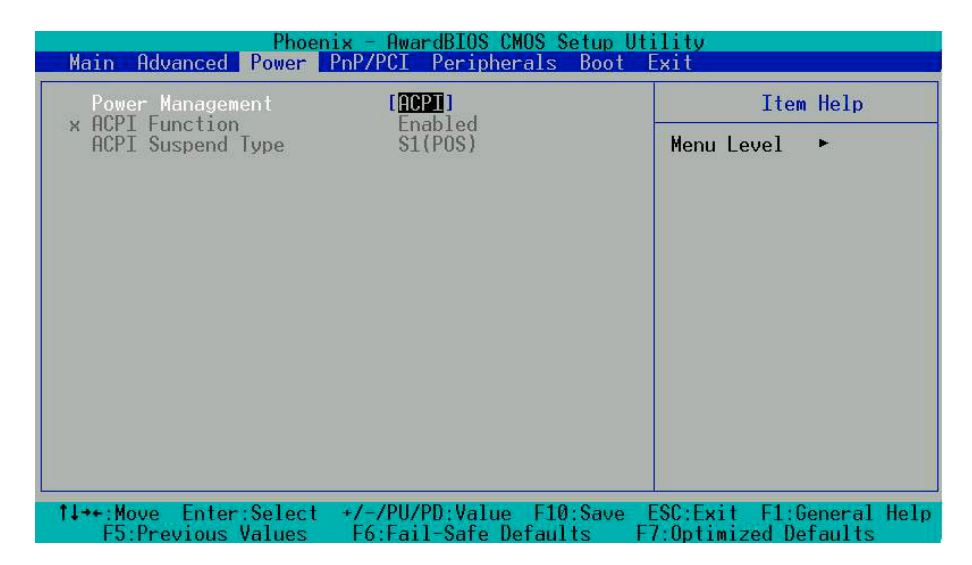

#### Power Management [ACPI]

This allows you to enable or disable the ACPI function Configuration options: [Disabled] [ACPI]

## 4.4 PnP/PCI

| Phoenix - AwardBIOS CMOS                                | Setup Utility                                                                                                    |
|---------------------------------------------------------|----------------------------------------------------------------------------------------------------|
| Main Advanced Power PnP/PCI Peripherals                 | s Boot Exit                                                                                                    |
| Reset Configuration Data [Disabled]                     | Item Help                                                                                                    |
| Resources Controlled By [Auto(ESCD)]<br>× IRQ Resources | Menu Level ►<br>Default is Disabled.<br>Select Enabled to<br>reset Extended System<br>Configuration Data<br>ESCD) when you exit<br>Setup if you have<br>installed a new add-on<br>and the system<br>reconfiguration has<br>caused such a serious<br>conflict that the OS<br>cannot boot |
| ↑↓++:Move Enter:Select +/-/PU/PD:Value F1               | l0:Save ESC:Exit F1:General Help                                                                                                    |
| F5:Previous Values F6:Fail-Safe Defau                   | Ilts F7:Optimized Defaults                                                                                                    |

PnP/PCI

#### Reset Configuration Data [Disable]

Normally, you leave this field Disabled. Select Enabled to reset the Extended System Configuration Data (ESCD) when you exit the Setup if you have installed a new add-on and the system reconfiguration has caused such a serious conflict that the operating system cannot boot.

#### Resources Controlled By [Auto (ESCD)]

This field sets control over the IRQ resources by the automatic (ESCD) system or manual assignment of IRQ channels. The default enables the automatic (ESCD) control. Configuration options: [Auto (ESCD)] [Manual].

## **4.5 PERIPHERALS**

| Phoenix -<br>Main Advanced Power PnP/                                                        | AwardBIOS CMOS Setup Ut<br>PCI Peripherals Boot | ility<br>xit            |
|----------------------------------------------------------------------------------------------|-------------------------------------------------|-------------------------|
| Onboard Serial Port 1                                                                        | [3F8/IR04]                                      | Item Help               |
| Unboard Serial Port 2<br>Onboard Serial Port 3<br>Onboard Serial Port 4                      | [3E8/IR03]<br>[3E8/IR011]<br>[2E8/IR010]        | Menu Level 🕨            |
| Onboard Parallel Port<br>Parallel Port Mode<br>EPP Mode Select<br>ECP Mode Use DMA           | [378/IRQ7]<br>[SPP]<br>[EPP1.7]<br>[3]          |                         |
| Onboard Audio<br>OnChip USB1.1 Controller<br>OnChip USB2.0 Controller<br>▶ OnChip IDE Device | [Enabled]<br>[Enabled]<br>[Enabled]             |                         |
| ↑↓++:Move Enter:Select +/-                                                                   | /PU/PD:Value F10:Save                           | SC:Exit F1:General Help |
| F5:Previous Values F6                                                                        | :Fail-Safe Defaults F                           | 7:Optimized Defaults    |

Peripherals

#### Onboard Serial Port 1 [3F8/IRQ4]

Choose the serial port 1 I/O address. Do not set port 1, 2, 3 and 4 to the same address except for Disabled or Auto.

#### Onboard Serial Port 2 [2F8/IRQ3]

Choose the serial port 2 I/O address. Do not set port 1, 2, 3 and 4 to the same address except for Disabled or Auto.

#### Onboard Serial Port 3 [3E8/IRQ11]

Choose the serial port 3 I/O address. Do not set port 1, 2, 3 and 4 to the same address except for Disabled or Auto.

#### Onboard Serial Port 4 [2E8/IRQ10]

Choose the serial port 4 I/O address. Do not set port 1, 2, 3 and 4 to the same address except for Disabled or Auto.

#### Onboard Parallel Port [378H/IRQ7]

This field allows you to set the address of the onboard parallel port connector. If you disable this field, the Parallel Port Mode and ECP DMA Select configurations are not available. Configuration options: [Disabled] [378H/IRQ7] [278H/IRQ5]

#### Parallel Port Mode [SPP]

This field allows you to set the operation mode of the parallel port. [Normal] allows normal-speed operation but in one direction only; [EPP] allows bidirectional parallel port operation; [ECP] allows the parallel port to operate in bidirectional DMA mode; [ECP+EPP] allows normal speed operation in a two-way mode. Configuration options: [Normal] [EPP] [ECP] [ECP+EPP]

#### Parallel port EPP Type [EPP1.7]

The mode depends on your external device that connects to this port.

#### ECP Mode use DMA [3]

This field allows you to configure the parallel port DMA channel for the selected ECP mode. This selection is available only if you select [ECP] or [ECP+EPP] in Parallel Port Mode above. Configuration options: [1] [3]

#### Onboard Audio [Enabled]

Should be enabled for active AC97

#### USB1 Controller [Enabled]

This should be enabled if your system has a USB Controller installed on the system board and you want to use it. Even when so equipped, if you add a higher performance controller, you will need to disable this feature.

#### USB2 Controller [Enabled]

This should be enabled if your system has a USB Controller installed on the system board and you want to use it. Even when so equipped, if you add a higher performance controller, you will need to disable this feature.

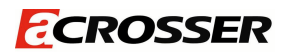

#### **OnChip IDE Device**

With this option you can enable or disable your IDE channel and set the PIO mode or UDMA mode.

## 4.6 **BOOT**

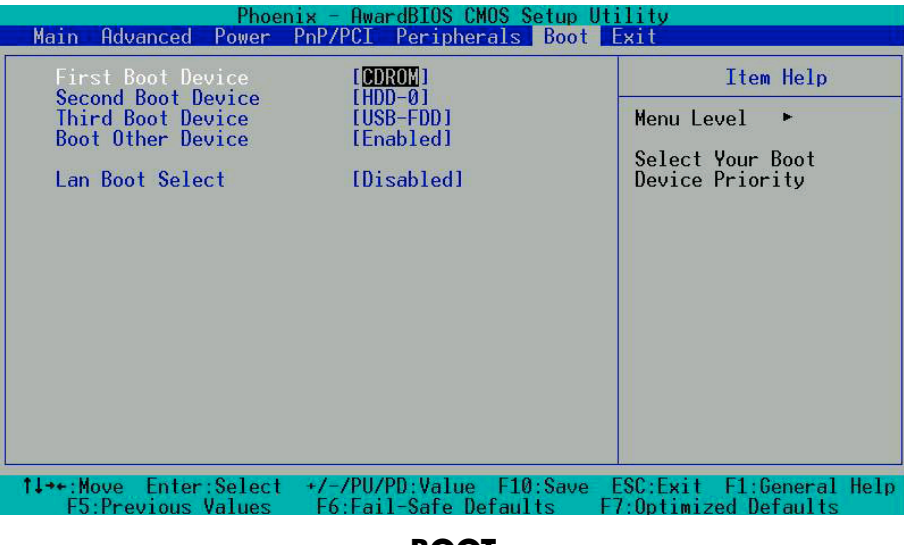

BOOT

First/Second/Third Boot Device

HDD-0 SCSI CDROM HDD-1 USB-FDD USB-FDD USB-ZIP USB-CDROM USB-HDD LAN Disabled

#### Boot Other Device [Enabled]

Configuration options: [Enabled] [Disabled].

#### LAN Boot Select [Disabled]

This allows you to enable or disable the LAN Boot function.

## 4.7 BIOS EXIT

| Phoenix - AwardBIOS CMOS Setup Uti<br>Main Advanced Power PnP/PCI Peripherals Boot E | lity<br>xit             |  |  |  |  |
|--------------------------------------------------------------------------------------|-------------------------|--|--|--|--|
| Save & Exit Setup                                                                    | Item Help               |  |  |  |  |
| Exit Without Saving                                                                  | Menu Level 🔸            |  |  |  |  |
|                                                                                      | Save Data to CMOS       |  |  |  |  |
|                                                                                      |                         |  |  |  |  |
|                                                                                      |                         |  |  |  |  |
|                                                                                      |                         |  |  |  |  |
|                                                                                      |                         |  |  |  |  |
|                                                                                      |                         |  |  |  |  |
|                                                                                      |                         |  |  |  |  |
| ↑↓→+:Move Enter:Select +/-/PU/PD:Value F10:Save E                                    | SC:Exit F1:General Help |  |  |  |  |
| F5:Previous Values F6:Fail-Safe Defaults F7                                          | Optimized Defaults      |  |  |  |  |
| Exit                                                                                 |                         |  |  |  |  |

When you have made all of your selections from the various menus in the Setup program, save your changes and exit Setup. Select Exit from the menu bar to display the following menu.

#### Save & Exit Setup

Typing "Y" will quit the Setup Utility and save the user setup value to RTC CMOS. Type "N" will return to Setup Utility.

#### Load Optimized Defaults

Selecting this field loads the factory defaults for BIOS and Chipset Features that the System automatically detects.

#### Exit Without Saving

Typing "Y" will quit the Setup Utility without saving to RTC CMOS. Typing "N" will return to the Setup Utility.

#### Set Password

This allows you to set a password for the BIOS menu.

## **5** I/O ADDRESS, IRQ AND MEMORY **5** MAPPING

## 5.1 I/O ADDRESS MAPPING

| Ė |                    | F7] PCI bus                                                    |
|---|--------------------|----------------------------------------------------------------|
|   | - 00000000 - 0000  | 0000F] Direct memory access controller                         |
|   | - 0000 - 0000      | 0001F] Motherboard resources                                   |
|   |                    | 00021] Programmable interrupt controller                       |
|   |                    | 0002D] Motherboard resources                                   |
|   | - 0000 - 0000      | 0003F] Motherboard resources                                   |
|   | - 0000 - 0000      | 00043] System timer                                            |
|   |                    | 0005F] Motherboard resources                                   |
|   | - 0000 - 0000      | 00060] Standard 101/102-Key or Microsoft Natural PS/2 Keyboard |
|   |                    | 00061] System speaker                                          |
|   |                    | 00063] Motherboard resources                                   |
|   |                    | 00064] Standard 101/102-Key or Microsoft Natural PS/2 Keyboard |
|   | [00000065 - 0000   | 0006F] Motherboard resources                                   |
|   |                    | 00073] System CMOS/real time clock                             |
|   |                    | 0007F] Motherboard resources                                   |
|   | - 0000 - 0000      | 00090] Direct memory access controller                         |
|   |                    | 00093] Motherboard resources                                   |
|   |                    | 0009F] Direct memory access controller                         |
|   | - 0000000A0 - 0000 | 000A1] Programmable interrupt controller                       |
|   |                    | 000BF] Motherboard resources                                   |
|   |                    | DOODF] Direct memory access controller                         |
|   |                    | 000EF] Motherboard resources                                   |
|   |                    | 000FF] Numeric data processor                                  |
|   |                    | 00177] Secondary IDE Channel                                   |
|   | [000001F0 - 0000   | 001F7] Primary IDE Channel                                     |
|   | [00000274 - 0000   | 00277] ISAPNP Read Data Port                                   |
|   | [00000279 - 0000   | 00279] ISAPNP Read Data Port                                   |
|   | [000002E8 - 0000   | 002EF] Communications Port (COM4)                              |
|   | [000002F8 - 0000   | J02FFJ Communications Port (COM2)                              |
|   |                    | 10376 J Secondary IDE Channel                                  |
|   |                    | JU3/FJ Printer Port (LPT1)                                     |
|   |                    | JU3BAJ Advanced Micro Devices Win XP Graphics Driver           |
|   |                    | JU3DFJ Advanced Micro Devices Win XP Graphics Driver           |
|   | 9 [000003E8 - 0000 | JUSEF J Communications Port (COM3)                             |
|   |                    | 103F6] Primary IDE Channel                                     |
|   |                    | 003FFJ Communications Port (COMI)                              |
|   |                    | JU4DI] Motherboard resources                                   |
|   |                    | 00770] Printer Port (LPTI)                                     |
|   |                    | JOAZD] Motherboard resources                                   |
|   |                    | DODDET Motherboard resources                                   |
| 1 | X LOOOODBC - OOO   | Jobbel Modiferbuard resources                                  |

## CROSSER

E Facadar

| Ļ | 3 | LOC | OUUDUU - UUUUACI7] PCI DUS                  |
|---|---|-----|---------------------------------------------|
|   |   | · 🧕 | [00000E78 - 00000E7B] Motherboard resources |
|   |   |     | FOODDETED DODDETED Mathematican discovery   |

- [00000F78 00000F78] Motherboard resources [00000FBC 00000FBF] Motherboard resources
- 🗄 🛛 😼 [0000AC20 0000FFFF] PCI bus
  - 10000FC00 0000FCFF] Realtek RTL8139 Family PCI Fast Ethernet NIC
  - \_\_\_\_\_\_ [0000FE00 0000FE7F] GeodeLX Audio Driver (WDM)

## **5.2 IRQ MAPPING**

🖃 🛄 Interrupt request (IRQ)

| — 😼 (ISA) 0  | System timer                                            |
|--------------|---------------------------------------------------------|
|              | Standard 101/102-Key or Microsoft Natural PS/2 Keyboard |
| — 🍠 (ISA) 3  | Communications Port (COM2)                              |
| - 🖉 (ISA) 4  | Communications Port (COM1)                              |
| — 🧕 (ISA) 8  | System CMOS/real time clock                             |
| — 🧕 (ISA) 9  | Microsoft ACPI-Compliant System                         |
| — 🍠 (ISA) 10 | Communications Port (COM4)                              |
| — 🍠 (ISA) 11 | Communications Port (COM3)                              |
| — 🐚 (ISA) 12 | PS/2 Compatible Mouse                                   |
| — 😼 (ISA) 13 | Numeric data processor                                  |
|              | Primary IDE Channel                                     |
| — 🧕 (PCI) 5  | Advanced Micro Devices Win XP Graphics Driver           |
|              | Geode LX AES Crypto Driver                              |
| Ø) (PCI) 5   | GeodeLX Audio Driver (WDM)                              |
| — 🎫 (PCI) 5  | Realtek RTL8139 Family PCI Fast Ethernet NIC            |
| - 🕰 (PCI) 5  | Standard Enhanced PCI to USB Host Controller            |
| - 🕰 (PCI) 5  | Standard OpenHCD USB Host Controller                    |
|              |                                                         |

## **5.3 MEMORY MAPPING**

| 🚞 Mer | nory                               |
|-------|------------------------------------|
| 🧕     | [00000000 - 0009FFFF] System board |
| ÷ 🧕   | [000A0000 - 000BFFFF] PCI bus      |
| 🧕     | [000C8000 - 000DFFFF] PCI bus      |
| 🧕     | [000F0000 - 000F3FFF] System board |
| 🧕     | [000F4000 - 000F7FFF] System board |
| 🧕     | [000F8000 - 000FBFFF] System board |
| 🧕     | [000FC000 - 000FFFFF] System board |
| 🧕     | [00100000 - 0F7AFFF] System board  |
| 🧕     | [0F7B0000 - 0F7BFFFF] System board |
| ÷ 🧕   | [0F7C0000 - FEBFFFFF] PCI bus      |
| 🧕     | [FEE00000 - FEE00FFF] System board |
| 🧕     | [FFFF0000 - FFFFFFF] System board  |

## **6** GPIO SAMPLE CODE

| /*[]====================================                                                                                                    |                            | ======[]*/  |
|----------------------------------------------------------------------------------------------------|----------------------------|-------------|
| /*    GPIO Test utility for W83627HF.<br>/*    Date : 10/18/2005<br>/*    Author : Willy<br>/* 1                                                                                                    | */<br>  */<br>  */         | []*/        |
| / []                                                                                                    |                            | [] /        |
| /*[]====================================                                                                                                    | */                         | ======[]*/  |
| #include <conio.h><br/>#include <stdio.h></stdio.h></conio.h>                                                                                                    |                            | ,           |
| /*[]====================================                                                                                                    | */                         | =======[]*/ |
| typedef unsigned char BYTE;<br>typedef unsigned short int WORD;<br>typedef unsigned long int DWORD;                                                                                                    |                            | [] /        |
| void Show_Title();<br>char YES_NO_Confirm();<br>void Enter_Config(BYTE IO_PORT_BASE);<br>void Exit_Config(BYTE IO_PORT_BASE);<br>void Init_SIO(BYTE IO_PORT_BASE);<br>int GPI_TEST(BYTE IO_PORT_BASE);<br>int GPO_TEST(BYTE IO_PORT_BASE); |                            |             |
| /*[]====================================                                                                                                    | */<br>  */<br>  */<br>  */ | :=====[]*/  |
| /*[]====================================                                                                                                    |                            | :======[]*/ |

if(Read Byte&0x04)

//GPI12

printf("\nConnect GPI Pins to High ? [Y/N] ...... ");

if(YES\_NO\_Confirm() == 'n') { printf("\n>>>> GPI Test Error <<<<<\n"); return 1; } // return fail Show Byte=0x00; // Read W83627HF GPIO10~17 Status outportb(IO\_PORT\_BASE,0xF1); Read\_Byte=inportb(IO\_PORT\_BASE+1); if(Read\_Byte&0x01) //GPI10 Show Byte=Show Byte|0x01; else Show Byte=Show Byte&OxFE; if(Read Byte&0x02) //GPI11 Show Byte=Show Byte|0x02; else Show Byte=Show Byte&OxFD; if(Read\_Byte&0x04) //GPI12 Show Byte=Show Byte|0x04; else Show\_Byte=Show\_Byte&OxFB; if(Read Byte&0x08) //GPI13 Show Byte=Show Byte|0x08; else Show Byte=Show Byte&OxF7; if(Read Byte&0x10) //GPI14 Show\_Byte=Show\_Byte|0x10; else Show\_Byte=Show\_Byte&OxEF; if(Read Byte&0x20) //GPI15 Show\_Byte=Show\_Byte|0x20; else Show\_Byte=Show\_Byte&OxDF; if(Read Byte&0x40) //GPI16 Show Byte=Show Byte|0x40; else Show Byte=Show Byte&OxBF; //GPI17 if(Read\_Byte&0x80) Show\_Byte=Show\_Byte|0x80; else Show\_Byte=Show\_Byte&0x7F; if(Show Byte = 0xFF)printf("\nGPI Pins input value ==> 0x%002X", Show\_Byte); else { printf("\nGPI Pins input value ==> 0x%002X (should be 0xFF)", Show\_Byte); printf("\n>>>>> GPI Test Error <<<<<\n"); return 1; } // return fail printf("\nConnect GPI Pins to Low ? [Y/N] ......"); if(YES NO\_Confirm() == 'n') { printf("\n>>>> GPI Test Error <<<<<\n"); return 1; } // return fail Show Byte=0x00; // Read W83627HF GPIO10~17 Status outportb(IO PORT BASE,0xF1); Read Byte=inportb(IO PORT BASE+1); if(Read\_Byte&0x01) //GPI10 Show Byte=Show Byte|0x01; else Show Byte=Show Byte&OxFE; if(Read Byte&OxO2) //GPI11 Show Byte=Show Byte | 0x02; else Show Byte=Show Byte&OxFD;

Show Byte=Show Byte|0x04; else Show Byte=Show Byte&0xFB; if(Read Byte&0x08) //GPI13 Show Byte=Show Byte|0x08; else Show Byte=Show Byte&OxF7; if(Read\_Byte&Ox10) //GPI14 Show Byte=Show Byte|0x10; else Show Byte=Show Byte&OxEF; if(Read Byte&0x20) //GPI15 Show\_Byte=Show\_Byte|0x20; else Show\_Byte=Show\_Byte&OxDF; if(Read Byte&0x40) //GPI16 Show\_Byte=Show\_Byte|0x40; else Show\_Byte=Show\_Byte&OxBF; if(Read Byte&0x80) //GPI17 Show\_Byte=Show\_Byte|0x80; else Show\_Byte=Show\_Byte&0x7F; if (Show Byte==0x00) printf("\nGPI Pins input value ==> 0x%002X", Show\_Byte); else { printf("\nGPI Pins input value ==> 0x%002X (should be 0x00)", Show\_Byte); printf("\n>>>> GPI Test Error <<<<<\n"); return 1; } // return fail printf("\n>>>> GPI Test End <<<<<\n"); return 0; // return pass } /\*[]======= ========[]\*/ \* | | Function : GPO\_TEST() ||\*/ /\* || Input: BYTE IO\_PORT\_BASE ||\*/ /\* | | Change : -||\*/ : Pass return "0", Fail return "1". ||\*/ /\*|| Return /\* || Description: Test GPO Pins status. ||\*/ =====[]\*/ int GPO\_TEST(BYTE IO\_PORT\_BASE) { // Set W83627HF GPIO10~17 to Output outportb(IO\_PORT\_BASE,0xF0); outportb(IO\_PORT\_BASE+1,0x00); printf(">>>>> GPO Test Start <<<<<");</pre> printf("\nSet GPO Pins to High ....."); // Set W83627HF GPIO10~17 to High outportb(IO\_PORT\_BASE,0xF1); outportb(IO\_PORT\_BASE+1,0xFF); printf("\nGPO Pins is High ? [Y/N] ....."); if(YES\_NO\_Confirm() =='n') { printf("\n>>>>> GPO Test Error <<<<<\n"); return 1; } // return fail printf("\nSet GPO Pins to Low .....");

```
// Set W83627HF GPIO10~17 to Low
  outportb(IO_PORT_BASE,0xF1);
  outportb(IO_PORT_BASE+1,0x00);
   printf("\nGPO Pins is Low ? [Y/N] ......");
  if(YES_NO_Confirm() =='n')
    { printf("\n>>>> GPO Test Error <<<<<\n"); return 1; } // return fail
  printf("\n>>>> GPI Test End
                              <<<<<\n");
            // return pass
  return 0;
}
/* | | Main procedure
                                                                    ||*/
int main(int argc, char *argv[])
{
        IO_PORT_BASE=0x2E; // DATA_PORT = IO_PORT_BASE + 1;
 BYTE
 int result;
 if ( argc != 2 )
   { Show_Title();
                 return 1; }
 clrscr();
 // Enter W83627HF Config
 Enter_Config(IO_PORT_BASE);
 Init_SIO(IO_PORT_BASE);
 switch(argv[1][0])
  {
    case 'i':
    case 'l':
              //I Key
        result=GPI TEST(IO PORT BASE);
        if(result==0)
          printf("Test Result is Pass.");
        else
          printf("Test Result is Fail.");
        break:
    case 'o':
    case 'O':
               //O Key
        result=GPO_TEST(IO_PORT_BASE);
        if(result==0)
          printf("Test Result is Pass.");
        else
          printf("Test Result is Fail.");
        break;
  } //switch end
 // Exit W83627HF Config
 Exit_Config(IO_PORT_BASE);
```

return(0); } /\*[]======== ===========[]\*/ \_\_\_\_\_ /\* || Function : Show\_Title() ||\*/ /\*|| Input:-||\*/ ||\*/ /\* | | Change :-||\*/ /\*|| Return : -/\* || Description: Show Title string. ||\*/ =============[]\*/ void Show\_Title() { clrscr(); printf("GPIO Control test for W83627HF\n"); printf("1. GPIO.EXE I ==-> Test GPI.\n"); printf("2. GPIO.EXE O ==-> Test GPO.\n"); } \_\_\_\_\_ =========[]\*/ /\* | | Function : YES\_NO\_Confirm() ||\*/ /\* || Input: -||\*/ ||\*/ /\* | | Change :-/\* | | Return : character 'y' or 'n' ||\*/ /\* || Description: Confirm get 'Y' or 'N' key. ||\*/ /\*[]============= =======[]\*/ char YES\_NO\_Confirm() ł int X\_Axis, Y\_Axis; char y\_n; X\_Axis=wherex(); /\* Get Cursor X Axis \*/ Y\_Axis=wherey(); /\* Get Cursor Y Axis \*/ while(1) { y\_n=getche(); if(y\_n=='y' | | y\_n=='Y') return('y'); else if(y\_n=='n' || y\_n=='N') return('n'); else gotoxy(X\_Axis,Y\_Axis); } } /\* || Function : Enter Config() ||\*/ ||\*/ ||\*/ /\* || Input: BYTE IO\_PORT\_BASE /\* | | Change :-||\*/ /\*|| Return : -/\* || Description: Enter chip configuration key. ||\*/ ====[]\*/ =============

## **ECROSSER**

```
void Enter Config(BYTE IO PORT BASE)
{
 outportb(IO_PORT_BASE,0x87);
 outportb(IO_PORT_BASE,0x87);
}
============[]*/
/* || Function : Exit_Config()
                                                 ||*/
/* || Input: BYTE IO_PORT_BASE
                                                ||*/
                                          ||*/
/* | | Change :-
                                      ||*/
/*|| Return
           : -
/* || Description: Exit chip configuration key.
                                                ||*/
========[]*/
void Exit_Config(BYTE IO_PORT_BASE)
{
 outportb(IO_PORT_BASE,0xAA);
}
========[]*/
/* | | Function : Init_SIO()
                                                ||*/
/*|| Input: -
                                       ||*/
/*|| Change
                                           ||*/
           : -
/*|| Return
           : character 'y' or 'n'
                                           ||*/
                                                ||*/
/* || Description: Confirm get 'Y' or 'N' key.
void Init SIO(BYTE IO PORT BASE)
{
 /* Set Multi-function Pins to GPIO */
 outportb(IO_PORT_BASE,0x2A);
 outportb(IO_PORT_BASE+1,(inportb(IO_PORT_BASE+1) | 0xFC));
 // Select GPIO Port device
 outportb(IO_PORT_BASE,0x07);
 outportb(IO_PORT_BASE+1,0x07);
 // Set GPIO Port Active
 outportb(IO_PORT_BASE,0x30);
 outportb(IO_PORT_BASE+1,0x01);
}
```